# FIV

# Federazione Italiana Vela

Gestione Regate Zonali Manuale Circoli

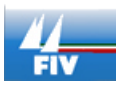

Manuale Utente

# Sommario

| Accesso al sistema                    | 2 |
|---------------------------------------|---|
| Blocchi laterali                      | 3 |
| Le mie manifestazioni                 | 4 |
| Manifestazioni Nazionali (Della Zona) | 5 |
| Manifestazioni Zonali (Della Zona)    | 5 |

ACCESSO AL SISTEMA

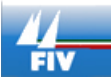

Manuale Utente

La gestione delle manifestazioni FIV, è contenuta nell'applicativo di gestione di tutte le funzioni della Federazione, la Intranet FIV.

Per poter utilizzare la Intranet FIV è necessario avere a disposizione sul proprio PC una connessione Internet e un browser web (meglio se Google Chrome o in seconda battuta Mozilla Firefox, ma è possibile usare un browser qualsiasi).

Per effettuare il login all'interno della Intranet FIV, collegarsi all'indirizzo <u>http://intranet.federvela.it</u> quindi inserire nome utente e password che sono stati forniti; fare quindi click su ACCEDI.

| Nome utente: *                                      |  |  |  |  |  |  |
|-----------------------------------------------------|--|--|--|--|--|--|
|                                                     |  |  |  |  |  |  |
| Inserisci il tuo nome utente per Intranet FIV.      |  |  |  |  |  |  |
| Password: *                                         |  |  |  |  |  |  |
|                                                     |  |  |  |  |  |  |
| Inserisci la password associata al tuo nome utente. |  |  |  |  |  |  |
| ACCEDI                                              |  |  |  |  |  |  |

### **BLOCCHI LATERALI**

Tutte le funzionalità disponibili si accedono tramite i link contenuti nei blocchetti a sinistra:

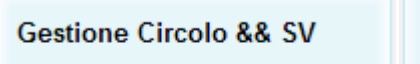

- <u>Circolo</u>
- Scuola Vela

#### Gestione Manifestazioni

- Le mie Manifestazioni
- Manifestazioni Nazionali
- Manifestazioni Zonali

Le funzionalità disponibili sono:

- Circolo, che visualizza informazioni sul proprio Circolo
- Scuola Vela, che permette di visualizzare informazioni sulla scuola vela, quindi modificarle
- Le mie manifestazioni, ove è possibile vedere e modificare le proprie manifestazioni

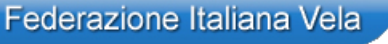

- **Manifestazioni Nazionali,** che mostra l'elenco delle manifestazioni nazionali relative alla zona di appartenenza
- **Manifestazioni Zonali,** che mostra l'elenco delle manifestazioni zonali relative alla zona di appartenenza

### LE MIE MANIFESTAZIONI

Da qui è possibile visualizzare le manifestazioni inserite, filtrarle, quindi editarle e aggiungerne altre (se consentito dalla Zona relativa). Per aggiungere una nuova manifestazione, cliccare sul link in alto "Aggiungi una nuova manifestazione".

#### Aggiungi una nuova manifestazione

I Circoli potranno inserire manifestazioni del proprio circolo (ed eventualmente, di altri circoli che sono co-organizzatori), e trovano già di default il proprio circolo inserito come "organizzatore".

Per l'inserimento delle classi: digitando il nome della classe si apre un sottomenu che identifica la classe inserita (esempio: digitando "Laser", nel menù vengono visualizzate le classi: Laser Standard, Radial, Laser Bug, etc...; è sufficiente cliccare sulla Classe di interesse).

Non è possibile inserire classi non riconosciute (potrà essere aggiunta la nuova classe tramite richiesta di deroga, zonale o nazionale, come descritto in normativa).

Le manifestazioni inserite dai Circoli restano nello stato "bozza" e saranno validate e rese pubbliche nel calendario pubblico soltanto dopo la validazione da parte del Comitato di Zona, passando quindi in stato "ufficiale".

Dopo la validazione da parte del Comitato di Zona, il Circolo non potrà modificare la manifestazione (ad eccezione dell'inserimento del Bando di Regata e classifiche).

Potranno essere inserite solo manifestazioni appartenenti alla tipologia zonale (qualora vi siano alcune tipologie di manifestazioni da integrare vanno segnalate ai responsabili zonali).

Per visualizzare i dati di una manifestazione, fare click sul nome della manifestazione; per editarla, fare click sulla matitina a destra.

|   | Date di svolgimento | Manifestazione | Tipologia     | Classi | Luogo di svolgimento | Zona |   |
|---|---------------------|----------------|---------------|--------|----------------------|------|---|
| Θ | 07/09/2013          | <u>test</u>    | Regata Zonale |        | 343                  | Ш    | 1 |

E' altresì possibile esportare la lista delle proprie manifestazioni in formato Excel cliccando sul bottone XLS in fondo alla pagina.

XLS

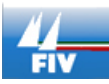

Manuale Utente

## MANIFESTAZIONI NAZIONALI (DELLA ZONA)

Da qui è possibile visualizzare e filtrare le manifestazioni nazionali relative alla zona di appartenenza. Per visualizzare informazioni di dettaglio, fare click sul nome della manifestazione.

## MANIFESTAZIONI ZONALI (DELLA ZONA)

Da qui è possibile visualizzare e filtrare le manifestazioni zonali relative alla zona di appartenenza.

Per visualizzare informazioni di dettaglio, fare click sul nome della manifestazione.

E' altresì possibile esportare le manifestazioni in formato Excel tramite l'apposito bottone in fondo alla pagina.